#### PRÉSENTATION DES TÉLÉSERVICES DU COMPTE ASSURÉS AMELI

Pas-à-pas Novembre 2021

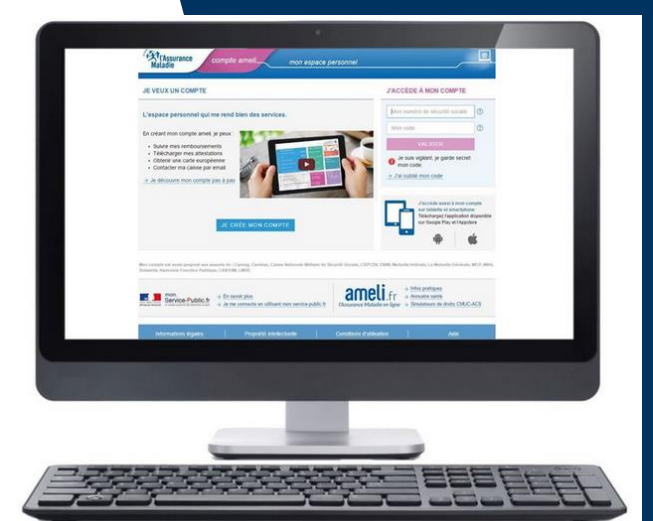

SÉLECTION D'UN ORGANISME COMPLÉMENTAIRE (OC), EN CAS DE CHEVAUCHEMENT

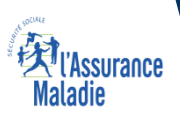

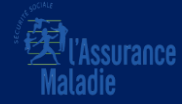

# La démarche pas-à-

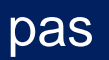

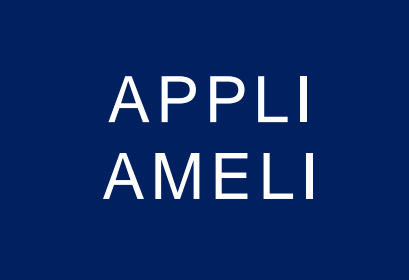

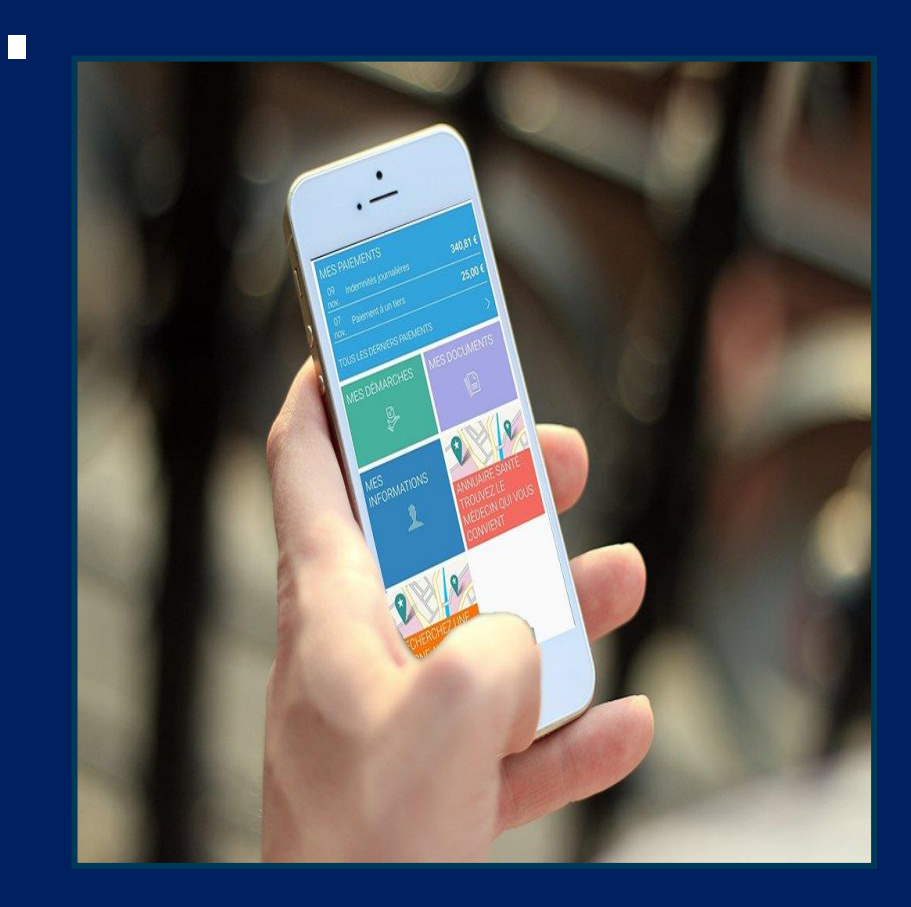

**ETAPE (0)** : L'assuré se connecte à son compte ameli et est directement notifié grâce à un encadré

9:41 AM al Carrier \_ ⊠ (1)29.08 € La transmission automatique des remboursements vers ma complémentaire est bloquée. je sélectionne l'une de mes complémentaires pour l'activer. sélectionne ma complémentair

S'il souhaite résoudre ce conflit d'OC, il choisit « Je sélectionne ma complémentaire »

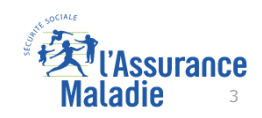

Cet encadré s'affiche automatiquement dès lors que l'Assurance Maladie a détecté un conflit d'OC.

S'il clique sur la croix ce même message s'affichera à nouveau à sa prochaine connexion

**ETAPE (1)** : L'assuré prend connaissance du ou des bénéficiaires en situation de chevauchement

L'assuré ne peut

« valider » cette

précisé son choix pour l'ensemble des

étape que s'il a

bénéficiaires.

|                                                                                                    |  | • • • • • • • • • • • • • • • • • • •                                                                                |                                                                                                    |        |   |
|----------------------------------------------------------------------------------------------------|--|----------------------------------------------------------------------------------------------------|----------------------------------------------------------------------------------------------------|--------|---|
|                                                                                                    |  | <                                                                                                    | Choix orga                                                                                                    | anisme | i |
|                                                                                                    |  | Pour chaque bénéficiaire, choisissez<br>l'organisme auquel vous souhaitez que<br>solent transmis vos remboursements. |                                                                                                    |        |   |
| L'assuré sélectionne<br>pour chaque<br>bénéficiaire<br>l'organisme vers<br>lequel seront<br>transmis les<br>remboursements. |  | Barbara                                                                                                    | ara DUPONT 26/08/1987<br>Malakoff Médéric<br>N* adhérent* : 654321<br>Enregistrée le 26/09/2019<br>Génération<br>N* adhérent* : 75837483<br>Enregistrée le 03/10/2001<br>re organisme complémentaire ne sera plus<br>le dans votre compte ameli sous 7 jours.<br>plus d'informations, contactez votre<br>plémentaire. |        |   |
|                                                                                                    |  |                                                                                                    | Valide                                                                                                    | er     |   |

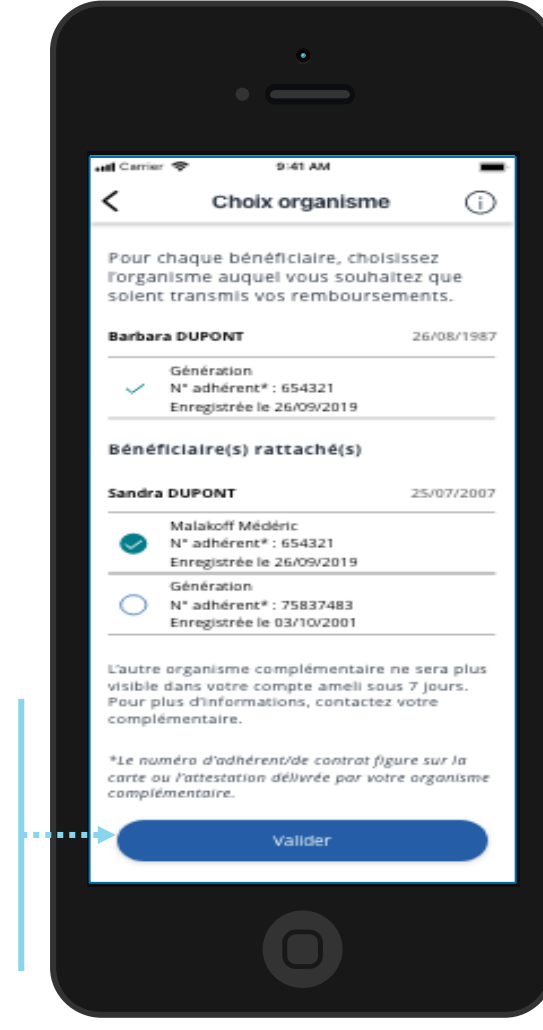

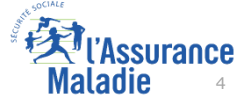

**ETAPE (2)** : L'assuré confirme son choix d'organisme complémentaire

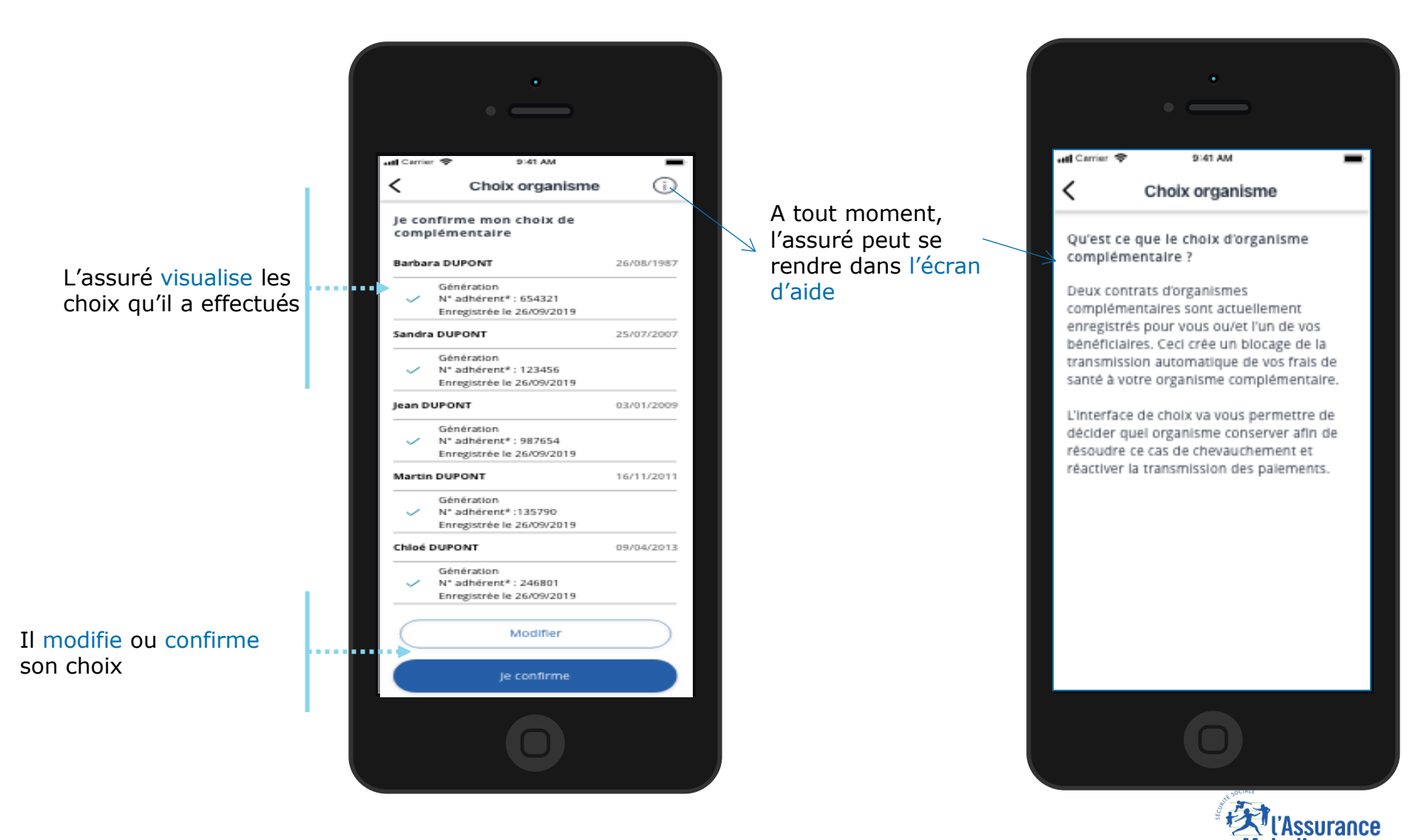

**ETAPE (3)** : Prise en compte de la demande de l'assuré

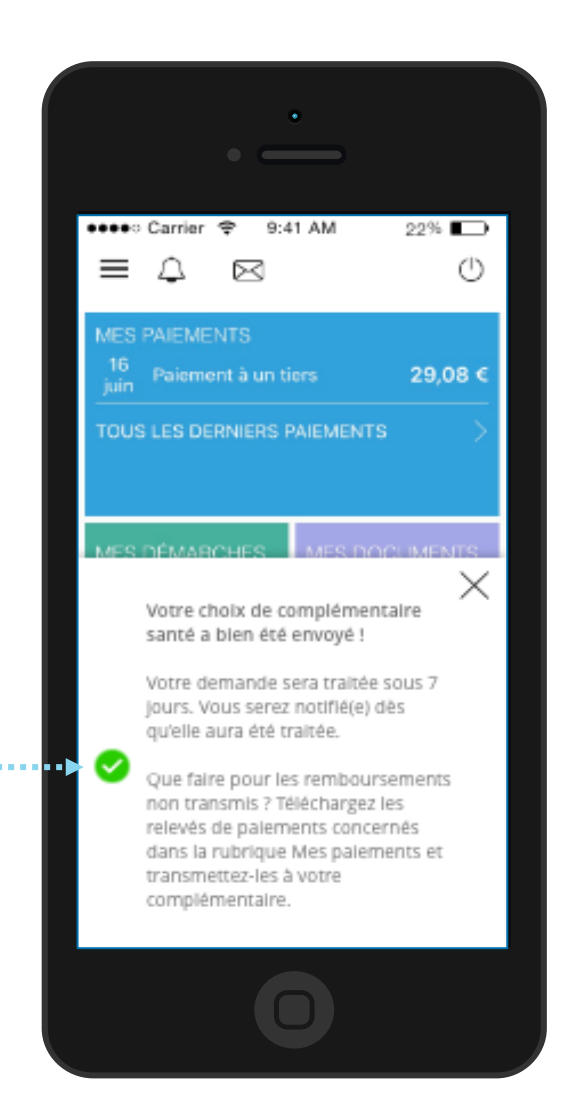

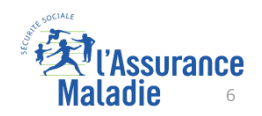

Un message de confirmation s'affiche

L'assuré recevra également un accusé de réception dans la messagerie de son compte

**ETAPE (4)** : Suivi de la demande

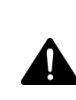

L'assuré ne pourra pas réitérer la démarche avant un délai de 7 jours.

> Une information « Demande en cours » est affichée dans la rubrique « Mes informations »

Une notification courte est activée sur le tableau de bord de l'application lorsque la demande a été traitée.

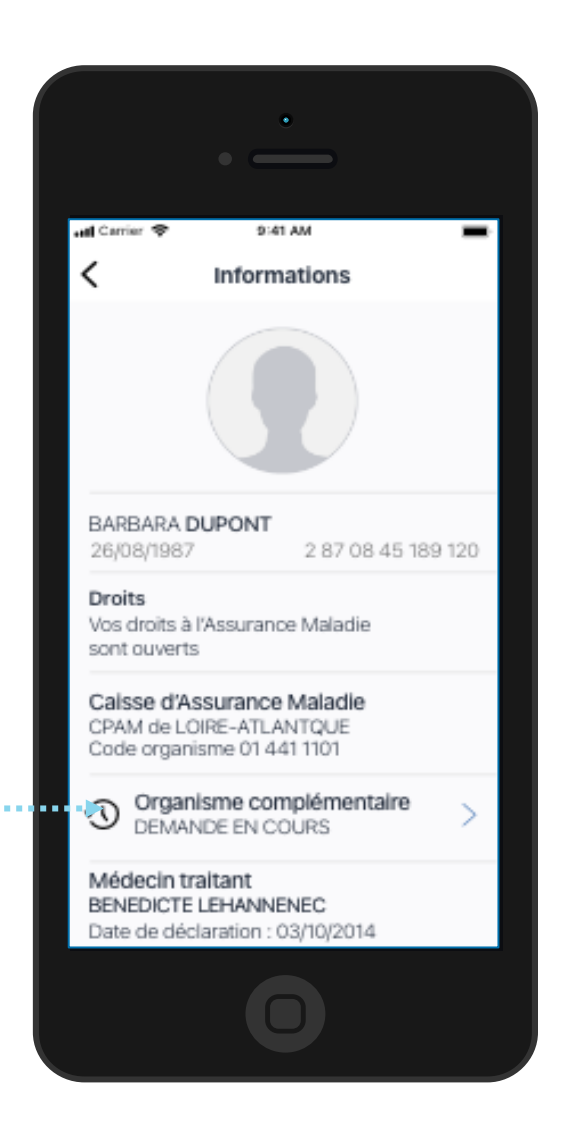

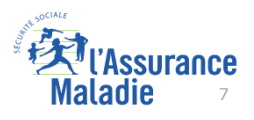